# **OpenScape Business V2**

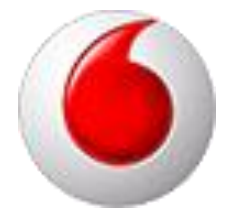

How to: Konfiguration Vodafone IP Anlagenanschluss R3

# **Table of Contents**

| Empfohlene Einstellungen für den Vodafone Anschluss | 4  |
|-----------------------------------------------------|----|
| Anschlussdaten                                      | 4  |
| Einrichtung mit Expertenmode                        | 5  |
| Default SIP-Port:                                   | 5  |
| Transportprotokoll UDP:                             | 5  |
| Einrichtung mit Wizard                              | 6  |
| Internet Konfiguration                              | 6  |
| WAN Interface konfigurieren                         | 7  |
| Internet Telefonie                                  | 8  |
| Internet Telefonie Teilnehmer konfigurieren         | 11 |
| Bandbreite (=Gesprächsanzahl) angeben               | 13 |
| Sonderrufnummern                                    | 13 |
| Konfiguration der Durchwahlnummern                  | 15 |
| Ergänzende Hinweise                                 | 15 |
| Rufnummernanzeige                                   | 15 |
| Bekannte Einschränkungen                            | 15 |
| Device@Home                                         | 15 |
| Einrichtung Multisite                               | 16 |
| Ländervorwahl des Systems eintragen                 | 16 |
| "Clip No Screening" deaktivieren                    | 16 |
| Konfiguration der Durchwahl                         | 17 |
| Multisite Tabelle                                   | 17 |

### Table of History

| Date       | Version | Changes                                                                                     |
|------------|---------|---------------------------------------------------------------------------------------------|
| 2015-11-24 | 1.0     | Erste Version                                                                               |
| 2016-01-12 | 1.1     | Ergänzung Multisite                                                                         |
| 2016-01-25 | 1.2     | Ergänzung Multisite /Clip No Screening                                                      |
| 2016-10-28 | 1.3     | Korrekturen (UDP->TCP)                                                                      |
| 2017-08-04 | 2.0     | Update für V2R3                                                                             |
| 2018-03-26 | 2.1     | Update zur Netzwerkkonfiguration ( <u>ulrich.abel@atos.net</u> ), Hinweis für UDP Transport |
| 2018-04-16 | 2.2     | Hinweis zum SIP Port 5060 präzisiert                                                        |
| 2019-04-01 | 2.3     | Hinweise zum Transportprotokoll und zur Rufnummernanzeige<br>überarbeitet                   |

# Empfohlene Einstellungen für den Vodafone Anschluss

Vodafone bietet dem Kunden verschiedene Einstellmöglichkeiten. Folgende Einstellungen empfehlen wir für den Anschluss:

SIP Port: 5070

Transport Protokoll: TCP

Rufnummernformat: international E.164 (+49...)

## Anschlussdaten

Folgende Daten werden von Vodafone für den Anschluss bereitgestellt:

| Name               | Beispielwert                |
|--------------------|-----------------------------|
| Rufnummer:         | 089 / 7007 000999           |
| Durchwahl-Länge    | 3                           |
| SIP Domain:        | alice.arcor.de              |
| Transportprotokoll | ТСР                         |
| SBC_IP:            | 176.50.50.50 Port 5060      |
| PBX_IP:            | 212.144. 144. 144 Port 5060 |
| digest Auth.:      | NEIN                        |
| SIP Username(n):   | 0897007                     |
| SIP Passwort:      | nicht erforderlich          |
| Clip no Screening: | JA                          |
| Sprach-Kanäle:     | 40                          |

Diese Daten werden in der im Folgenden beschriebenen Einrichtung verwendet

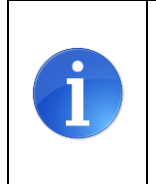

ACHTUNG: bitte prüfen sie das von Vodafone eingestellte **Transportprotokoll**. Das vom System voreingestellte Protokoll ist TCP. Wird das Transportprotokoll **UDP** verwendet, muss diese Voreinstellung geändert werden (siehe folgendes Kapitel)

Gleiches gilt für den PBX\_IP Port. Wenn dieser mit 5060 angegeben ist, muss dies auf der Anlage angepasst werden. (siehe folgendes Kapitel)

## **Einrichtung mit Expertenmode**

Folgende Einrichteschritte sind vor der Konfiguration des SIP trunks vorzunehmen:

#### **Default SIP-Port:**

Ab V2R3 ist der Default SIP Port für ITSPs (SIP\_EXT) mit 5070 vorbelegt. Der SIP\_EXT Port in der Anlage MUSS mit dem unter PBX\_IP Port von Vodafone angegebene Port übereinstimmen.

Wenn der Port von Vodafone mit 5060 angegeben ist MUSS der SIP\_EXT Port im WBM auf 5060 eingestellt werden.

| Experten-Modus - Telephonie                   |                                           |             | ×                                       |  |  |  |  |  |  |
|-----------------------------------------------|-------------------------------------------|-------------|-----------------------------------------|--|--|--|--|--|--|
| Grundeinstellungen                            | Port-Verwaltung                           |             |                                         |  |  |  |  |  |  |
| ▼ System                                      | Globale Port-Manager-Einstellungen ändern |             |                                         |  |  |  |  |  |  |
| System Flags                                  |                                           |             |                                         |  |  |  |  |  |  |
| Dieplay                                       | Protokoll-Name                            | Port-Nummer | Port-Typ                                |  |  |  |  |  |  |
| DISA                                          | CSP                                       | 8800        | einzeln                                 |  |  |  |  |  |  |
| Abwurf/VPL/Hotline                            | HFA                                       | 4060        | einzeln                                 |  |  |  |  |  |  |
| LDAP                                          | HFA FXT                                   | 4062        | einzeln                                 |  |  |  |  |  |  |
| Texte                                         | HEA TIS                                   | 4061        | einzeln                                 |  |  |  |  |  |  |
| Flexible Menüs                                |                                           | 4063        | ainzola                                 |  |  |  |  |  |  |
| Servicekennzahlen                             |                                           | 4005        | enzen                                   |  |  |  |  |  |  |
| Gateway                                       | MEB_SIP                                   | 15060       | einzein                                 |  |  |  |  |  |  |
| Quality of Service                            | RTP_MIN                                   | 29100       | min. (Ext. RTP-Portbereich 30528-30887) |  |  |  |  |  |  |
| Port-Verwaltung                               | SIP                                       | 5070        | einzeln                                 |  |  |  |  |  |  |
| Gebühren                                      | SIP_EXT                                   | 5060        | einzeln                                 |  |  |  |  |  |  |
| Wiedergabegerät für Sprachnachrichten/Ansagen | SIP_TLS_SUB                               | 5062        | einzeln                                 |  |  |  |  |  |  |
| Telefonparameter-berenstenang                 | SIP_TLS_SUB_EXT                           | 5071        | einzeln                                 |  |  |  |  |  |  |
|                                               | SIPS                                      | 5061        | einzeln                                 |  |  |  |  |  |  |
|                                               | VSL_MULTISITE                             | 8778        | einzeln                                 |  |  |  |  |  |  |
|                                               |                                           |             |                                         |  |  |  |  |  |  |
|                                               |                                           |             |                                         |  |  |  |  |  |  |
|                                               | Übernehmen Rückgängig                     | Hilfe       |                                         |  |  |  |  |  |  |
|                                               |                                           |             |                                         |  |  |  |  |  |  |

Damit die in V2R3 eingeführten Sicherheitsmaßnahmen greifen müssen SIP und SIP\_EXT verschiedene Werte haben (siehe obenstehendes Beispiel).

#### **Transportprotokoll UDP:**

Das in der Anlage vorgeleistete Profil hat als Transportprotokoll TCP eingestellt. Wenn der Anschluss über UDP erfolgt MUSS das Transportprotokoll im Expertenmode von tcp auf udp umgestellt werden.

| Experten-Modus - Telephonie               |                                                                                                    | × |
|-------------------------------------------|----------------------------------------------------------------------------------------------------|---|
| Verizon                                   | Internet-Telefonie Service Provider                                                                                          |   |
| Venzon                                    |                                                                                                    |   |
|                                           | Internet elefonie-service Provider andern Internet elefonie Service Provider loschen Internet elefonie- leinenmer hinzurugen |   |
| vodarone Anlagenańschiuss R3              | Provider Name: Vodafina Anlagenanschluss P3                                                                                  |   |
| V123456789                                | Fronce-Reine, Volatione Alliagenationuss K3                                                                                  |   |
| vodarone Anlagenańschluss                 | Provider aktivieren:                                                                                                    |   |
| Vodatone NL                               | Providerbezeichner im System:                                                                                                |   |
| vodarone Portugal                         |                                                                                                    |   |
| Vodatone UK                               | Gateway Domain Name: vodafone.com                                                                                            |   |
| Vodafone Ziggo Integratie Partner Netwerk | Transportprotokoll: tcp                                                                                                    |   |
| Voiceflex                                 |                                                                                                    |   |
| VoiceworksMEX                             | Transportsicherheit: traditional (udp or tcp) ▼                                                                              |   |
| Voiceworks                                | Mediensicherheit: RTP only                                                                                                   |   |
| VoIP Ltd i-Line                           |                                                                                                    |   |
| VoIPXS                                    | Provide Exeguistral                                                                                                    |   |
| Voitel                                    | Provider Registrar verwenden:                                                                                                |   |
| Vozelia                                   | IP Adresse/Host-Name:                                                                                                    |   |
| VozTelecom                                |                                                                                                    |   |
| VTX                                       | Port: [5060                                                                                                    |   |
| Windstream                                | Rereoistration-interval am Provider (s) 600                                                                                  |   |
| WIN                                       |                                                                                                    |   |
| X2COM                                     |                                                                                                    |   |
| xo                                        | IP Adresse/Host-Name: please.enter.here                                                                                      |   |
| Ziggo                                     | Port: 5060                                                                                                    |   |
| Vernetzung                                |                                                                                                    | Ŧ |
| SIPQ-Verbindung                           |                                                                                                    |   |
| Notiva CID Canvar Trunk                   | Ubernehmen     Rückgängig     ITSP neu starten     Default-Werte zurücksetzen     Hilfe                                      |   |
|                                           |                                                                                                    |   |

# **Einrichtung mit Wizard**

#### **Internet Konfiguration**

Vodafone liefert den IP-Anlagen-Anschluss in Verbindung mit dem passenden Access.

Die feste IP-Adresse für die OpenScape Business ist in den Kundendaten aufgelistet und muss am WAN Interface konfiguriert werden.

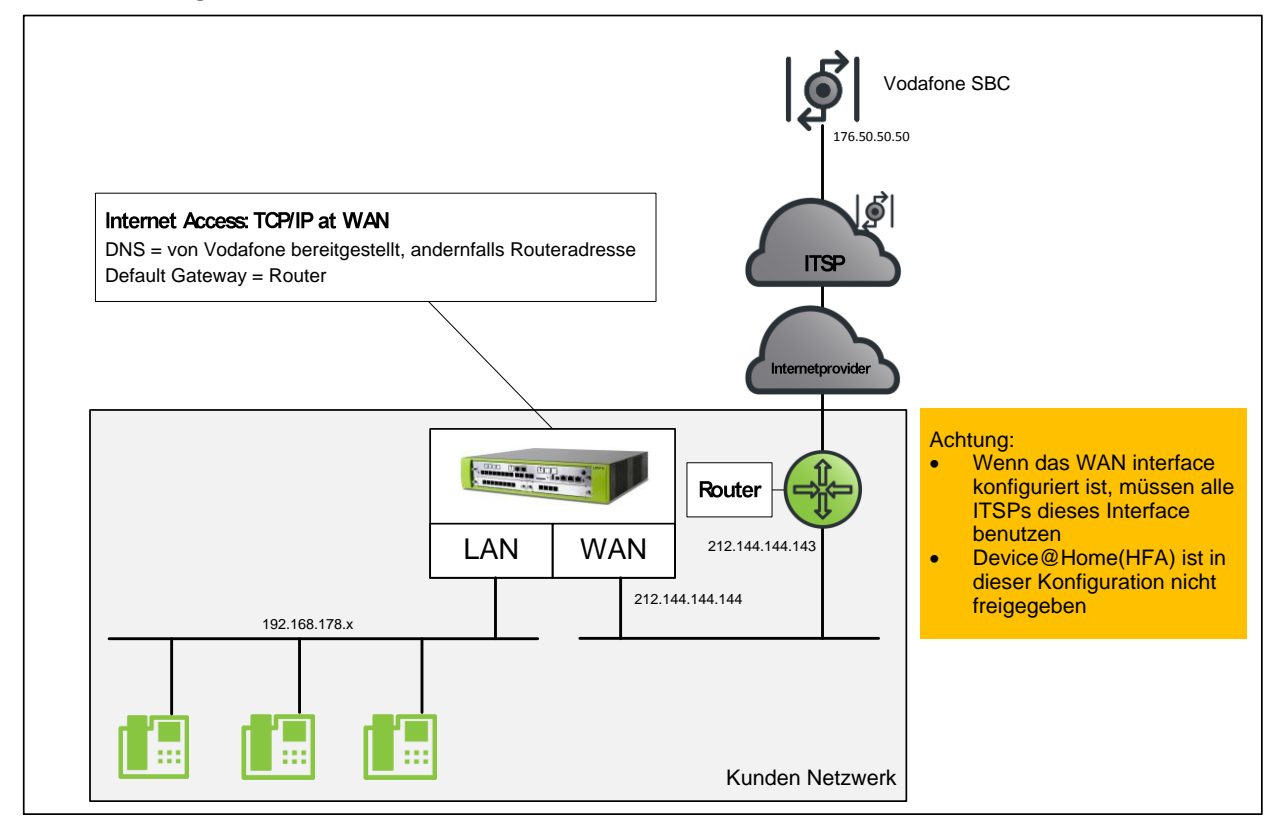

Abweichende Konfigurationen sind möglich, hierbei sind die Hinweise der Konfigurationsanleitungen <u>http://wiki.unify.com/index.php/Collaboration\_with\_VoIP\_Providers#General\_Configuration\_guides</u> zu beachten.

| 6 | Wenn sich der Default Router am LAN befindet müssen für die im Vodafone Netz liegenden Komponenten entsprechende statische Routen konfiguriert werden |
|---|----------------------------------------------------------------------------------------------------|
|   | Beispiel:                                                                                                    |
|   | IP-Adresse OSBIZ am WAN-Port 212.144.144                                                                                                    |
|   | IP-Adresse Vodatone-Router 212.144.144.143                                                                                                    |
|   | Vodafone SBC 176.50.50                                                                                                    |
|   |                                                                                                    |
|   | Routing-Eintrag in OSBiz:                                                                                                    |
|   | 176.50.50.50 255.255.255 212.144.144.143                                                                                                    |

## WAN Interface konfigurieren

Die Konfiguration des WAN Interfaces kann z.B. in der Basisinstallation vorgenommen werden.

| Einrichtung - Wizards | - Grundinstallatio                 | on - Basisinstalla | tion                                 |                                                                      |                     |                             |         |                                           | ×                              |
|-----------------------|------------------------------------|--------------------|--------------------------------------|----------------------------------------------------------------------|---------------------|-----------------------------|---------|-------------------------------------------|--------------------------------|
| 0                     | 2                                  | 3                  | -                                    | 5                                                                    | 6                   | 7                           | (8)     | (9)                                       | 10                             |
| Systemüberblick       | Zentrale Teilnehmer-<br>Funktionen | ISDN Konfiguration | Konfiguration des<br>Internetzugangs | Provider-Konfiguration<br>und -Aktivierung für<br>Internet-Telefonie | eilnehmer auswählen | Eingerichtete<br>Teilnehmer | SmartVM | MeetMe-Konferenz-<br>Einstellungen ändern | E-Mail-Weiterleitung<br>ändern |
| Internetzugang        |                                    |                    |                                      |                                                                      |                     |                             |         |                                           |                                |
| Kein Internetzugang   | i                                  |                    |                                      |                                                                      |                     |                             |         |                                           |                                |
|                       |                                    |                    | DSL am                               | WAN Port direkt 🔘                                                    | _                   |                             |         |                                           |                                |
|                       |                                    | TCP/IP am WAN      | V Port über einen                    | externen Router 🔘                                                    |                     |                             |         |                                           |                                |
|                       |                                    | TCP/IP am LAN      | V Port über einen                    | externen Router 🔘                                                    |                     |                             |         |                                           |                                |
| 1                     |                                    |                    |                                      |                                                                      |                     |                             |         |                                           |                                |
|                       |                                    |                    |                                      |                                                                      |                     |                             |         |                                           |                                |
|                       |                                    |                    |                                      |                                                                      |                     |                             |         |                                           |                                |
| Hilfe                 | bbrechen                           | Zurück Ol          | K & Weiter                           |                                                                      |                     |                             |         |                                           |                                |

Automatische Adresskonfiguration (mit DHCP): deaktiviert (lassen)

Folgende Einstellungen anpassen:

IP-Adresse: die von Vodafone vorgegebene PBX-IP Adresse

Netzmaske: die von Vodafone vorgegebene Netzmaske

NAT aktiviert

| 1               | 2                                  | 3                  | 4                 |                  | 6                                       | 7          | 8       |                      | 10                          |
|-----------------|------------------------------------|--------------------|-------------------|------------------|-----------------------------------------|------------|---------|----------------------|-----------------------------|
| Systemuberblick | Zentrale leilnehmer-<br>Funktionen | ISDN Konfiguration | Internetzugang    | Internet-Telefon | ttion leilnehmer auswahlen<br>für<br>ie | Teilnehmer | SmartVM | Einstellungen ändern | E-Mail-Weiterleit<br>ändern |
|                 |                                    | Automatische       | Adresskonfigura   | tion (mit DHCP): |                                         |            |         |                      |                             |
|                 |                                    |                    |                   | IP-Adresse:      | 212.144.144.144                         |            |         |                      |                             |
|                 |                                    |                    |                   | Netzmaske:       | 255.255.255.252                         |            |         |                      |                             |
|                 |                                    |                    |                   | MAC-Adresse:     | 00:1a:e8:73:09:9b                       |            |         |                      |                             |
|                 |                                    |                    | Ether             | net-Link-Modus:  | Auto 🔻                                  |            |         |                      |                             |
|                 |                                    | Netz               | werkaddressübe    | rsetzung (NAT):  |                                         |            |         |                      |                             |
|                 |                                    | Bandbreitenstei    | ierung für Spracl | n-Verbindungen:  | Keine                                   | •          |         |                      |                             |
|                 |                                    |                    | Bandb             | oreite Download: | 10000                                   |            |         |                      |                             |
|                 |                                    |                    | Ba                | ndbreite Upload: | 10000                                   |            |         |                      |                             |
|                 |                                    | Bandbreite für     | Sprach-/Fax-Ve    | rbindungen (%):  | 80                                      |            |         |                      |                             |
|                 |                                    |                    | IEEE80            | )2.1p/q-Tagging: |                                         |            |         |                      |                             |
|                 |                                    |                    | IEEE80            | 2.1p/q-VLAN-ID:  | 0                                       |            |         |                      |                             |
|                 |                                    |                    |                   |                  |                                         |            |         |                      |                             |
|                 |                                    |                    |                   |                  |                                         |            |         |                      |                             |
|                 |                                    |                    |                   |                  |                                         |            |         |                      |                             |

Die Daten für DNS-Server und Default Router entsprechend den Vorgaben eintragen

| <b>1</b>        | 2                                  | 3                    |                           | 6                                                                       | 0                         | 7                           | 8       |                                           | 10                           |
|-----------------|------------------------------------|----------------------|---------------------------|-------------------------------------------------------------------------|---------------------------|-----------------------------|---------|-------------------------------------------|------------------------------|
| Systemüberblick | Zentrale Teilnehmer-<br>Funktionen | ISDN Konfiguration   | Routing-<br>Einstellungen | Provider-<br>Konfiguration und<br>Aktivierung für<br>Internet-Telefonie | Teilnehmer<br>- auswählen | Eingerichtete<br>Teilnehmer | SmartVM | MeetMe-Konferenz-<br>Einstellungen ändern | E-Mail-Weiterleitu<br>ändern |
| S-Server        |                                    | IP-Adresse           | des bevorzugte            | n DNS-Servers:                                                          | 195.50.140.114            |                             |         |                                           |                              |
| fault Doutor    |                                    |                      |                           |                                                                         |                           |                             |         |                                           |                              |
| naun Kouter     |                                    | 1                    | P-Adresse des [           | Default Routers:                                                        | 212.144.144.142           |                             |         |                                           |                              |
|                 | А                                  | pplication Board - I | P-Adresse des [           | Default Routers:                                                        | 212 144 144 142           |                             |         |                                           |                              |

## **Internet Telefonie**

| UNIFY                      | Ol                                                                                                    | penScape Business Assistant          |
|----------------------------|----------------------------------------------------------------------------------------------------|--------------------------------------|
|                            |                                                                                                    | administrator@system <u>Abmelden</u> |
| Startseite Administratoren | n Einrichtung Experten-Modus Datensicherung Lizenzverwaltung Service-Center                                                                    |                                      |
| Einrichtung                |                                                                                                    |                                      |
| ▼ Wizards                  | Zentrale Telephonie                                                                                                    | 0                                    |
| Grundinstallation          |                                                                                                    |                                      |
| Netzwerk / Internet        | Bearbeiten Amtsleitung ISDN / Analog / ITSP<br>Mehroeräteanschluss (MSN) und Anlagenrufnummer für ISDN-Anschlüsse, sowie Zuweisung von analoge | n                                    |
| Endgeräte / Teilnehmer     | Amts- und ITSP Leitungen                                                                                                    |                                      |
| Zentrale Telefonie         | Bearbeiten Internet-Telefonie                                                                                                    |                                      |
| User-Telefonie             | Zugangsparamter des Internet-Telefonie Service Provider (TTSP) Z.B. User-Account, Passwort, SIP-<br>Rufnummer                                  |                                      |
| Sicherheit                 | Voicemail                                                                                                    |                                      |
| Circuit                    | Bearberten Zugangsrufnummer für integrierte Voicemail. Einrichtung von Sprachboxen                                                             |                                      |
| Circuit                    | Bearbeiten Telefonbuch / Kurzwahl<br>Einrichtung von zentralen Kurzwahlzielen für das Systeminterne Telefonbuch                                |                                      |
|                            | Bearbeiten Multisite-Management<br>Einrichtung von multi ITSP Verbindungen                                                                     |                                      |
|                            | Bearbeiten Gesprächsdatenerfassung<br>Einrichtung von Verbindungsparameter der Gesprächsdatenerfassung für Gebührenapplikationen               |                                      |
|                            | Bearbeiten Wartemusik / Ansagen<br>Einspielen von neuen Melodien und Ansagen für die Wartemusik und Ansage vor dem Melden                      |                                      |
|                            | Bearbeiten Türsprechstelle<br>Einrichtung von Rufzordnung und Zugriffsberechtigung der Türsprechstelle am analogen<br>Teilnehmeranschluss      |                                      |
|                            | Bearbeiten Blacklist für eingehende Anrufe<br>Definieren Sie eine Liste mit Nummern, um unerwünschte Anrufer dauerhaft zu blockieren           |                                      |

Nach Aufruf des Assistenten "Zentrale Telefonie – Internet Telefonie"

erscheint die Übersichtsseite zur Eingabe der Standortdaten.

Hier werden zwei Fälle unterschieden:

1. Als gehende Rufnummer soll auch eine Freecall Nummer oder eine Mobilrufnummer verwendet werden.

In diesem Fall wird NUR die Ländervorwahl (49) ohne führende 00 oder "+" eingetragen. Bei einer solchen Konfiguration müssen bei der anschließenden Durchwahlkonfiguration für die Teilnehmer immer die vollständigen Rufnummern (Ortsnetzkennzahl+Anlagenrufnummer+Durchwahlnummer) eingegeben werden.

| Einrichtung - Wizards - Zentrale Telephonie - Internet-Telefonie                                                                                                    | × |  |  |  |  |  |  |  |  |
|----------------------------------------------------------------------------------------------------|---|--|--|--|--|--|--|--|--|
| Übersicht                                                                                                    |   |  |  |  |  |  |  |  |  |
| Hinweis: Im Expertenmodus durchgeführte Änderungen müssen nach Durchlaufen des Wizards überprüft/wiederholt werden.<br>Hinweis: Für Leistungsmerkmale wie 'Internet-Telefonie' und 'MeetMe-Konferenz' wird mindestens die Konfiguration der Länderkennzahl benötigt. |   |  |  |  |  |  |  |  |  |
| Anlagenrufnummer                                                                                                    |   |  |  |  |  |  |  |  |  |
| Category Contraction (2000)                                                                                                    |   |  |  |  |  |  |  |  |  |
|                                                                                                    |   |  |  |  |  |  |  |  |  |
| Anlagenruthummer: (optional)                                                                                                    | _ |  |  |  |  |  |  |  |  |
|                                                                                                    |   |  |  |  |  |  |  |  |  |
| Hilfe     Abbrechen     Zurück     OK & Weiter                                                                                                    |   |  |  |  |  |  |  |  |  |

2. Als gehende Rufnummer werden nur dem Anschluss zugeordnete Rufnummern verwendet

In diesem Fall können alle Rufnummernbestandteile eingegeben werden. Bei einer solchen Konfiguration muss bei der anschließenden Durchwahlkonfiguration für die Teilnehmer nur der Durchwahlanteil (Durchwahlnummer) eingegeben werden.

| Einrichtung - Wizards - Zentrale Telephonie - Internet-Telefonie                                                                                                    | × |
|----------------------------------------------------------------------------------------------------|---|
| Übersicht                                                                                                    | • |
| Hinweis: Im Expertenmodus durchgeführte Änderungen müssen nach Durchlaufen des Wizards überprüft/wiederholt werden.<br>Hinweis: Für Leistungsmerkmale wie 'Internet-Telefonie' und 'MeetMe-Konferenz' wird mindestens die Konfiguration der Länderkennzahl benötigt.<br>Anlagenrufnummer |   |
| Ländervorwahl: 00 49 (zwingend erforderlich)                                                                                                    |   |
| Ortsnetzkennzahl: 0 89 (optional)                                                                                                    |   |
| Anlagenrufnummer: 7007 (optional)                                                                                                    | - |
| Hilfe     Abbrechen     Zurück     OK & Weiter                                                                                                    |   |

Klicken Sie nun auf [OK & Weiter/Next].

Keine Telefonie über Internet -> deaktivieren

Land auswählen und anschließend bis zum Vodafone Anlagenanschluss R3 scrollen

| Einrichtung - Wizards - Zentrale Telephonie - Internet-Telefonie |                                                                |                                                                    |   |  |  |
|------------------------------------------------------------------|----------------------------------------------------------------|--------------------------------------------------------------------|---|--|--|
|                                                                  | Provider-Konfiguration und -Aktivierung für Internet-Telefonie |                                                                    |   |  |  |
|                                                                  |                                                                | Keine Telefonie über Internet: 🔲                                   |   |  |  |
|                                                                  |                                                                | Länderspezifische Ansicht: Deutschland                             |   |  |  |
| Hinweis: Im Experte                                              | enmodus durchgeführte Änderunge                                | n müssen nach Durchlaufen des Wizards überprüft/wiederholt werden. |   |  |  |
|                                                                  | Provider aktivieren                                            | Internet-Telefonie Service Provider                                |   |  |  |
| Hinzufügen                                                       |                                                                | Anderer Provider                                                   |   |  |  |
| Bearbeiten                                                       |                                                                | 1&1                                                                |   |  |  |
| Bearbeiten                                                       |                                                                | 1&1 Versatel                                                       |   |  |  |
| Bearbeiten                                                       |                                                                | BITel Business Voice ALL IP                                        |   |  |  |
| Bearbeiten                                                       |                                                                | Broadcloud                                                         |   |  |  |
| Bearbeiten                                                       |                                                                | Telekom IP-As mit MSN                                              |   |  |  |
| Bearbeiten                                                       |                                                                | toplink                                                            |   |  |  |
| Bearbeiten                                                       |                                                                | Verizon                                                            |   |  |  |
| Bearbeiten                                                       |                                                                | Vodafone Anlagenanschluss                                          |   |  |  |
| Bearbeiten                                                       |                                                                | Vodafone Anlagenanschluss R3                                       | ~ |  |  |
| Hilfe                                                            | Abbrechen Zurück                                               | OK & Weiter Status anzeigen                                        |   |  |  |

Aktivieren Sie das Kontrollkästchen und klicken Sie nun auf [Bearbeiten/Edit].

Auf dieser Seite müssen die kundenspezifischen Daten für Domain und Proxy eingegeben werden.

| SIP Domain: | alice.arcor.de        |  |  |  |
|-------------|-----------------------|--|--|--|
| SBC_IP:     | 176.50.50.50 TCP 5060 |  |  |  |

Tragen Sie unter "Gateway Domain Name" die in den Anschlussdaten übermittelte SIP Domain, sowie unter Provider-Proxy die SBC\_IP Adresse ein.

| Einrichtung - Wizards - Zentrale Telephonie - Internet-Telefonie |                              |
|------------------------------------------------------------------|------------------------------|
| Internet-Telefoni                                                | e Service Provider           |
| Provider-Name:                                                   | Vodafone Anlagenanschluss R3 |
| Provider aktivieren:                                             |                              |
| Sicherer Trunk:                                                  |                              |
| Gateway Domain Name:                                             | please.enter.here            |
| Provider-Registrar                                               |                              |
| Provider Registrar verwenden:                                    |                              |
| IP Adresse/Host-Name:                                            |                              |
| Port                                                             | 5060                         |
| Reregistration-interval am Provider (s)                          | 600                          |
| Provider-Proxy                                                   |                              |
| IP Adresse/Host-Name:                                            | please.enter.here            |
| Port                                                             | 5060                         |
| Provider-Outbound-Proxy                                          |                              |
| Provider Outbound-Proxy verwenden:                               |                              |
| IP Adresse/Host-Name:                                            | 0.0.0.0                      |
| Port                                                             | 0                            |
|                                                                  |                              |
| Hilfe Abbrechen Zurück OK & Weiter Daten lö                      | schen                        |

Wenn im Kundenanschreiben TCP 5060 angegeben ist, ist keine weitere Anpassung notwendig.

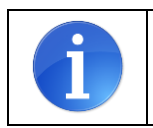

ACHTUNG: wird das Transportprotokoll UDP verwendet, muss diese Einstellung im Vodafone Anlagenanschluss R3 Profile unter Expertenmode->Sprachgateway->InternetTelefonieServiceProvider geändert werden

Klicken Sie anschließend auf [OK & Weiter/Next].

### Internet Telefonie Teilnehmer konfigurieren

Im folgenden Dialog werden die SIP Userdaten eingetragen

| Einrichtung - Wizards - Zentrale Telephonie - Internet-Telefonie |                                                                |  |  |  |  |
|------------------------------------------------------------------|----------------------------------------------------------------|--|--|--|--|
|                                                                  | Internet-Telefonie-Teilnehmer für Vodafone Anlagenanschluss R3 |  |  |  |  |
|                                                                  | Name des Internet-Telefonie-Teilnehmers                        |  |  |  |  |
| Hinzufügen                                                       | Neuer Internet-Telefonie-Teilnehmer                            |  |  |  |  |
|                                                                  |                                                                |  |  |  |  |
|                                                                  |                                                                |  |  |  |  |
|                                                                  |                                                                |  |  |  |  |
| Hilfe                                                            | Abbrechen Zurück OK & Weiter                                   |  |  |  |  |

Klicken Sie nun auf [Hinzufügen/Add].

Tragen sie die von Vodafone erhaltenen Daten im folgenden Dialog ein.

| Internet-Telefonie-Teilnehmer:Hier wird der SIP Username eingetragen |                                                                                                    |  |  |  |  |
|----------------------------------------------------------------------|----------------------------------------------------------------------------------------------------|--|--|--|--|
| Autorisierungsname:                                                  | bleibt leer                                                                                                    |  |  |  |  |
| Kennwort:                                                            | bleibt leer                                                                                                    |  |  |  |  |
| Standard-Rufnummer:                                                  | hier eine Rufnummer aus dem zugewiesenen Nummernband eintragen,<br>die immer dann verwendet wird, wenn ein Teilnehmer z.B. keine |  |  |  |  |
| Durchwahl zugeordnet hat (z.B. Abwurf-/Vermittlungsplatz)            |                                                                                                    |  |  |  |  |
|                                                                      | Empfehlung: Die Durchwahlnummer des Vermittlungsplatzes eintragen.                                                               |  |  |  |  |

\_

| Einrichtung - Wizards - Zentrale Telephonie - Internet-Telefonie                                                                                                    | - |
|----------------------------------------------------------------------------------------------------|---|
| Internet-Telefonie-Teilnehmer für Vodafone Anlagenanschluss R3                                                                                                    | ^ |
| Internet-Telefonie-Teilnehmer / Registrierungsrufnummer: 0897007                                                                                                    |   |
| Autorisierungsname / Telefonie-Benutzername:                                                                                                    |   |
| Kennwort / Telefonie-Passwort:                                                                                                    |   |
| Kennwort / Telefonie-Passwort wiederholen:                                                                                                    |   |
| Rufnummernzuordnung                                                                                                    |   |
| Öffentliche Rufnummer (DuWa)                                                                                                    |   |
| Mehrere ITSP-Richtungen:                                                                                                    |   |
| Standard-Rufnummer: +49897007100                                                                                                    |   |
| Standard-Rufnummer<br>ITSP als primärer Amtszugang<br>Geben Sie hier eine der Rufnummern ein, die Sie von Ihrem Netzanbieter erhalten haben. Diese Nummer wird bei abgehenden Anrufen als Anrufernummer verwendet, wenn für den<br>ieweiligen Anruf keine andere Rufnummer verfügbar ist | ~ |
| Hilfe         Abbrechen         Zurück         OK & Weiter         Daten löschen                                                                                                    |   |

Klicken Sie nun auf [OK & Weiter/Next].

| Einrichtung - Wizards - Zentrale Telephonie - Internet-Telefonie |                                                                |  |  |  |
|------------------------------------------------------------------|----------------------------------------------------------------|--|--|--|
|                                                                  | Internet-Telefonie-Teilnehmer für Vodafone Anlagenanschluss R3 |  |  |  |
|                                                                  | Name des Internet-Telefonie-Teilnehmers                        |  |  |  |
| Bearbeiten                                                       | 0897007                                                        |  |  |  |
|                                                                  |                                                                |  |  |  |
|                                                                  |                                                                |  |  |  |
| Hilfe                                                            | Abbrechen Zurück OK & Weiter                                   |  |  |  |

Klicken Sie auf [OK & Weiter/Next].

| Einrichtung - Wizards - Zentrale Telephonie - Internet-Telefonie                                                                                                    |                              |           |                                        |  |  |  |  |
|----------------------------------------------------------------------------------------------------|------------------------------|-----------|----------------------------------------|--|--|--|--|
| Rufnummernzuordnung für Vodafone Anlagenanschluss R3                                                                                                    |                              |           |                                        |  |  |  |  |
| Name des Internet-Telefonie-Teilnehmers                                                                                                    | Internet-Telefonie-Rufnummer | Durchwahl | Als gehende Anlagenrufnummer verwenden |  |  |  |  |
| Vor Abschluss der Konfiguration bitte sicherstellen, dass die entsprechenden Teilnehmer-Durchwahlen an den jeweiligen Teilnehmerendgeräten eingerichtet sind<br>(Endgeräte/Teilnehmer-Konfiguration) |                              |           |                                        |  |  |  |  |
| Hilfe Abbrechen Zurück OK & Weiter                                                                                                    |                              |           |                                        |  |  |  |  |

Klicken Sie auf [OK & Weiter/Next] (keine Eingaben erforderlich)

| Einrichtung - Wiz  | Einrichtung - Wizards - Zentrale Telephonie - Internet-Telefonie |                                                                  |   |  |  |  |
|--------------------|------------------------------------------------------------------|------------------------------------------------------------------|---|--|--|--|
|                    | F                                                                | Provider-Konfiguration und -Aktivierung für Internet-Telefonie   | Î |  |  |  |
|                    |                                                                  | Keine Telefonie über Internet:                                   |   |  |  |  |
|                    |                                                                  | Länderspezifische Ansicht: Deutschland                           |   |  |  |  |
| Hinweis: Im Expert | tenmodus durchgeführte Änderungen m                              | nüssen nach Durchlaufen des Wizards überprüft/wiederholt werden. |   |  |  |  |
|                    | Provider aktivieren                                              | Internet-Telefonie Service Provider                              |   |  |  |  |
| Hinzufügen         |                                                                  | Anderer Provider                                                 |   |  |  |  |
| Bearbeiten         |                                                                  | 1&1                                                              |   |  |  |  |
| Bearbeiten         |                                                                  | 1&1 Versatel                                                     |   |  |  |  |
| Bearbeiten         |                                                                  | BITel Business Voice ALL IP                                      |   |  |  |  |
| Bearbeiten         |                                                                  | Broadcloud                                                       |   |  |  |  |
| Bearbeiten         |                                                                  | BT Wholesale SIP Trunking (WSIPT)                                |   |  |  |  |
| Bearbeiten         |                                                                  | COLT UK & Europe                                                 |   |  |  |  |
| Bearbeiten         |                                                                  | COLT VPN                                                         | • |  |  |  |
| Hilfe              | Abbrechen Zurück                                                 | OK & Weiter Status anzeigen                                      |   |  |  |  |

Klicken Sie auf [OK & Weiter/Next] (keine Eingaben erforderlich)

## Bandbreite (=Gesprächsanzahl) angeben

Im nächsten Schritt wird die Anzahl der gleichzeitigen Gespräche zum Provider festgelegt. Basierend auf der Verfügbaren Bandbreite (im Beispiel 10 Mbit) wird vom System ein Maximalwert vorgeschlagen.

Stimmt der vorgeschlagene Wert mit dem von Vodafone vorgegebenen überein, kann der Wert mit [Leitungen verteilen/ Distribute Lines] übernommen werden.

Wenn der vorgegebene Wert kleiner ist (im Beispiel 40), ist dieser Wert unter [Zugewiesene Leitungen/Assigned Lines] manuell einzutragen.

| Einrichtung - Wizards - Zentrale Telephonie - Internet-Telefonie                                                                            |                                        |                                 |                       |             |                           |  |
|----------------------------------------------------------------------------------------------------|----------------------------------------|---------------------------------|-----------------------|-------------|---------------------------|--|
| Simultano Internet Tolofongosoriisha                                                                                                    | Einstellungen für                      | Internet-Telefonie              |                       |             |                           |  |
| Verfügbare ITSP-Leitungen: 220                                                                                                    |                                        |                                 |                       |             |                           |  |
| Bitte geben Sie in dem Eingabefeld 'Upstream bis zu (Kbit/s)' die v<br>Sie haben den Wert <b>Upstream bis zu (Kbit/s) = 10000</b> eingegebe | on Ihrem Provider mitgeteilte Up<br>n. | stream Ihrer DSL-Verbindung ei  | n.                    |             |                           |  |
| Mit diesem Upstream können Sie maximal <b>78</b> Gleichzeitige Interne<br>gleichzeitigen Anrufe reduzieren.                                 | t-Telefongespräche. Wenn sich          | die Verbindungsqualität aufgrun | d hoher Netzlast vers | chlechtert, | müssen Sie die Anzahl der |  |
| Die Anzahl gleichzeitiger Internet-Telefongespräche hängt auch vo                                                                           | n der Lizenzierung ab.                 |                                 |                       |             |                           |  |
|                                                                                                    | Upstream bis zu (Kbit/s):              | 10000                           |                       |             |                           |  |
| Anzahl simulta                                                                                                    | aner Internet-Telefongespräche:        | 78                              | Leitungen verteilen   |             |                           |  |
| Leitungszuweisung                                                                                                    |                                        |                                 |                       |             |                           |  |
| Internet-Telefonie Service Provider                                                                                                    | Konfigurier                            | te Leitungen                    |                       | Zugewie     | sene Leitungen            |  |
| Vodafone Anlagenanschluss R3                                                                                                    |                                        | נ                               | 40                    |             |                           |  |
|                                                                                                    |                                        |                                 |                       |             |                           |  |
| Hilfe Abbrechen Zurück OK & W                                                                                                    | eiter                                  |                                 |                       |             |                           |  |

Klicken Sie auf [OK & Weiter/Next]

#### Sonderrufnummern

Im nächsten Schritt wird das Routing für Sonderrufnummern festgelegt. Wenn Sonderrufnummern nicht über die ITSP Richtung geroutet werden sollen ist das entsprechend zu ändern.

| inrichtung - Wizards - Zentrale Telephonie - Internet-Telefonie                        |                                                                                                    |  |  |  |  |  |  |
|----------------------------------------------------------------------------------------|----------------------------------------------------------------------------------------------------|--|--|--|--|--|--|
| Sonderrufnummern                                                                       |                                                                                                    |  |  |  |  |  |  |
| linweis:                                                                               |                                                                                                    |  |  |  |  |  |  |
| alle konfigurierten Sonderrufnummern von dem ausgewählten Provider unterstützt werden. |                                                                                                    |  |  |  |  |  |  |
| Gewählte Ziffern                                                                       | Wählen über Provider                                                                                                    |  |  |  |  |  |  |
| 0C112                                                                                  | Vodafone Anlagenanschluss R3 V                                                                                                    |  |  |  |  |  |  |
| 0C110                                                                                  | Vodafone Anlagenanschluss R3 V                                                                                                    |  |  |  |  |  |  |
| 0C0137Z                                                                                | Vodafone Anlagenanschluss R3 V                                                                                                    |  |  |  |  |  |  |
| 0C0138Z                                                                                | Vodafone Anlagenanschluss R3 <                                                                                                    |  |  |  |  |  |  |
| 0C0900Z                                                                                | Vodafone Anlagenanschluss R3 V                                                                                                    |  |  |  |  |  |  |
| 0C118Z                                                                                 | Vodafone Anlagenanschluss R3 🔻                                                                                                    |  |  |  |  |  |  |
| 0C116Z                                                                                 | Vodafone Anlagenanschluss R3 🔻                                                                                                    |  |  |  |  |  |  |
| 0C115                                                                                  | Vodafone Anlagenanschluss R3 •                                                                                                    |  |  |  |  |  |  |
| 0C010Z                                                                                 | Vodafone Anlagenanschluss R3 V                                                                                                    |  |  |  |  |  |  |
|                                                                                        | Vodafone Anlagenanschluss R3 V                                                                                                    |  |  |  |  |  |  |
|                                                                                        | Vodafone Anlagenanschluss R3 V                                                                                                    |  |  |  |  |  |  |
|                                                                                        | Vodafone Anlagenanschluss R3 V                                                                                                    |  |  |  |  |  |  |
|                                                                                        | Vodafone Anlagenanschluss R3 V                                                                                                    |  |  |  |  |  |  |
|                                                                                        | Vodafone Anlagenanschluss R3 V                                                                                                    |  |  |  |  |  |  |
|                                                                                        |                                                                                                    |  |  |  |  |  |  |
|                                                                                        | ephonie - Internet-Telefonie  Sonderrufnummern  alle konfigurierten Sonderrufnummern von dem ausgewählten Provider unterstützt werden.  Gewählte Ziffern  OC112  OC112  OC110  OC0137Z  OC0138Z  OC0900Z  OC118Z  OC116Z  OC116Z  OC115  OC010Z |  |  |  |  |  |  |

Klicken Sie auf [OK & Weiter/Next]

| Einrichtung - Wizards - Ze                            | entrale Telephonie - Internet-Telefonie |           |         |             |          |  |  |
|-------------------------------------------------------|-----------------------------------------|-----------|---------|-------------|----------|--|--|
| Status der Internet-Telefonie Service Provider (ITSP) |                                         |           |         |             |          |  |  |
|                                                       | Provider                                |           |         | Teilnehmer  |          |  |  |
| Neustart                                              | Vodafone Anlagenanschluss R3            | Aktiviert | 0897007 | registriert | Diagnose |  |  |
|                                                       |                                         |           |         |             |          |  |  |
|                                                       |                                         |           |         |             |          |  |  |
|                                                       |                                         |           |         |             |          |  |  |
| Hilfe Abbr                                            | echen Zurück Weiter                     |           |         |             |          |  |  |

Bei Status="Orange" können über den Diagnose Button Informationen über die Konfiguration und die letzten Fehlermeldungen abgerufen werden. Überprüfen Sie hier das Transportprotokoll und die Portnummern auf korrekte Einträge.

Klicken Sie auf [Weiter/Next]

| inrichtung - Wizards - Zentrale Telephonie - Internet-Telefonie |                                |  |  |  |  |  |  |  |  |
|-----------------------------------------------------------------|--------------------------------|--|--|--|--|--|--|--|--|
| Amtsholung                                                      |                                |  |  |  |  |  |  |  |  |
| (Kennzahl zur Amtsholung)                                       | 0                              |  |  |  |  |  |  |  |  |
| Wählen über Provider                                            | Vodafone Anlagenanschluss R3 🔻 |  |  |  |  |  |  |  |  |
| Ortskennzahl<br>Bitte geben Sie hier die Ortskennzahl ein.      |                                |  |  |  |  |  |  |  |  |
| Ortsnetzkennzahl: 0                                             | 89                             |  |  |  |  |  |  |  |  |
|                                                                 |                                |  |  |  |  |  |  |  |  |
| Hilfe Abbrechen Zurück OK & Weiter                              |                                |  |  |  |  |  |  |  |  |

Klicken Sie auf [Weiter/Next]

| Einrichtung - Wizards - Zentrale Telephonie - Internet-Telefonie |                                        |  |  |  |  |  |  |  |  |
|------------------------------------------------------------------|----------------------------------------|--|--|--|--|--|--|--|--|
| Kennzahlen für die gezielte Amtsbelegung                         |                                        |  |  |  |  |  |  |  |  |
|                                                                  | Kennzahl für die gezielte Amtsbelegung |  |  |  |  |  |  |  |  |
| Vodafone Anlagenanschluss R3                                     | 856                                    |  |  |  |  |  |  |  |  |
|                                                                  |                                        |  |  |  |  |  |  |  |  |
|                                                                  |                                        |  |  |  |  |  |  |  |  |
|                                                                  |                                        |  |  |  |  |  |  |  |  |
|                                                                  |                                        |  |  |  |  |  |  |  |  |
|                                                                  |                                        |  |  |  |  |  |  |  |  |
| Hilfe Abbrechen Zurück                                           | OK & Weiter                            |  |  |  |  |  |  |  |  |

Klicken Sie auf [Weiter/Next] und anschließend "Beenden"

Die Einrichtung ist jetzt abgeschlossen und kann mit der Konfiguration der Rufnummern fortgesetrzt werden.

#### Konfiguration der Durchwahlnummern

Auf dem Vodafone SIP-Trunk wird das internationale Rufnummernformat verwendet.

In der hier vorgestellten Konfiguration (Standort enthält die internationale Vorwahl =49) muss daher die DuWa/CLIP Nummer im "Langformat" konfiguriert werden (komplette nationale Rufnummer ohne prefix z.B. 897007..).

| Einri                                             | Einrichtung - Wizards - Endgeräte / Teilnehmer - IP-Endgeräte |      |                     |                   |          |                  |           |                 |           |           |               |  |
|---------------------------------------------------|---------------------------------------------------------------|------|---------------------|-------------------|----------|------------------|-----------|-----------------|-----------|-----------|---------------|--|
| Teilnehmer auswählen - LAN-Telefone/WLAN-Telefone |                                                               |      |                     |                   |          |                  |           |                 |           |           |               |  |
|                                                   | Dur                                                           | chw  | ahl bei Eingabe der | Rufnummer überneh | nmen     |                  |           |                 |           |           |               |  |
| В                                                 | ox                                                            | Slot | Rufnr               | Vorname           | Nachname | Anzeige          | DuWa      | Тур             | Fax Rufnr | Fax DuWa  | Berechtig     |  |
| ΡΓ                                                |                                                               |      |                     |                   |          |                  |           |                 |           |           |               |  |
| /                                                 | 1                                                             | 0    | 140                 | Max               | Müller   | Müller, Max      | 897007100 | System Client 🗸 | 240       | 897007400 | International |  |
| /                                                 | 1                                                             | 0    | 141                 | Norbert           | Nordpol  | Nordpol, Norbert | 897007101 | System Client   | 241       | -         | International |  |

## **Ergänzende Hinweise**

#### Rufnummernanzeige

Das default Rufnummernformat bei Vodafone ist auf das internationale Format eingestellt (Bsp +49211xxxxxx@xxxx.arcor.de)

Bei Anzeigeproblemen mit der Rufnummernanzeige bitte prüfen ob der Parameter "Call No. with international prefix" auf "no" eingestellt ist. Nach einer Änderung im Profil muss der Einrichte-Wizard noch einmal komplett durchlaufen werden um diese Einstellung zu übernehmen.

| Expert mode - Telephony Server            |                                                                                                    |
|-------------------------------------------|----------------------------------------------------------------------------------------------------|
| Telenet                                   | Internet Telephony, Service Drevider                                                                               |
| Telenor                                   |                                                                                                    |
| Telia Denmark                             | Edit Internet Telephony Service Provider Delete Internet Telephony Service Provider Add Internet Telephony Station |
| Telia Estonia                             | Call number formatting                                                                                             |
| Telia Sonera                              |                                                                                                    |
| Telia                                     | Incoming call - Called party number: request line                                                                  |
| Telstra Australia                         | Incoming call - Calling party number: From header user part                                                        |
| Telstra Clear WSIP                        |                                                                                                    |
| Tipicall                                  | Incoming call - Type of number (calling): automatic                                                                |
| toplink                                   | Incoming call - Type of number (called): automatic                                                                 |
| Tus Telekom                               |                                                                                                    |
| TWT                                       | Outgoing call - Type of number (calling): automatic 🔽                                                              |
| Uni-tel A/S                               | Outgoing call - Type of number (called): automatic                                                                 |
| UPC Austria                               | Cutgoing can - Type of number (caned). automatic -                                                                 |
| Verizon                                   | Mapping of provider number: off                                                                                    |
| Viatek                                    |                                                                                                    |
| Vodafone Anlagenanschluss R3              |                                                                                                    |
| 02115447236                               | Call No. with international/national prefix: no 🗸                                                                  |
| Vodafone Anlagenanschluss                 |                                                                                                    |
| Vodafone NL                               | Called number in E164 format: yes y                                                                                |
| Vodafone Portugal                         | Route optimization: not allowed                                                                                    |
| Vodafone UK                               |                                                                                                    |
| Vodafone Ziggo Integratie Partner Netwerk | MEX supported: no 🔽                                                                                                |
| VodafoneR4                                | Contact LIPI contains: call number V                                                                               |
| Voiceflex                                 | Contact OK Contants.                                                                                               |
| VoiceworksMEX                             | TCP port used in Contact URI: ephem. src-port                                                                      |
| Voiceworks                                | Registration                                                                                                    |
| VoIP Ltd i-Line                           |                                                                                                    |
| VoIPXS                                    | Apply Undo Resart ITSP Reset Default Values Help                                                                   |
| < >                                       |                                                                                                    |

## Bekannte Einschränkungen

#### **Device@Home**

Bei Anschaltung des Routers an das WAN Interface der Anlage ist die Nutzung des Leistungsmerkmals Device@Home nicht möglich.

## **Einrichtung Multisite**

Unter Multisite versteht man die Einbindung mehrerer ITSP-Rufnummern aus derzeit bis zu 8 unterschiedlichen Ortsnetzen in nur einem System. (z.B. Rufnummern aus Hamburg, München, Berlin, etc.). Alle bis zu 8 Ortsnetzkennzahlen müssen innerhalb eines Landes liegen.

Ergänzende Konfigurationshinweise:

Ländervorwahl des Systems eintragen

| Ī | Setup - Wizards - Central Telephony - Internet Telephony                        |                                                     | ×   |  |  |  |  |  |  |  |  |  |  |
|---|---------------------------------------------------------------------------------|-----------------------------------------------------|-----|--|--|--|--|--|--|--|--|--|--|
|   | Overview                                                                        |                                                     |     |  |  |  |  |  |  |  |  |  |  |
|   | Note: At least the configuration of the 'Country code' is needed for features : | such as 'Internet telephony' and 'MeetMe conference | ə'. |  |  |  |  |  |  |  |  |  |  |
|   | Country code                                                                    | : 49 (mandatory)                                    |     |  |  |  |  |  |  |  |  |  |  |
| l | Local area code                                                                 | : (optional)                                        |     |  |  |  |  |  |  |  |  |  |  |
| l | PABX number                                                                     | : (optional)                                        |     |  |  |  |  |  |  |  |  |  |  |
|   |                                                                                 |                                                     |     |  |  |  |  |  |  |  |  |  |  |
|   | Help Abort Back OK & Next                                                       |                                                     |     |  |  |  |  |  |  |  |  |  |  |

Die in 2.1, Abschnitt 1 genannte Konfigurationsvariante "nur Ländervorwahl" wird verwendet, um die Durchwahlrufnummer des Teilnehmers im Langformat (z.B. 89 123 999 für München, 40 456 999 für Hamburg, 30 789 999 für Berlin) eintragen zu können.

#### "Clip No Screening" deaktivieren

"Clip No Screening" ist in Kombination mit Multisite zu deaktivieren. Bei Deaktivierung wird die CLIP in From und PAI gleichermaßen signalisiert. Das ist insbesondere für die Notrufsignalisierung (110, 112) bei Multisite wichtig.

#### Konfiguration der Durchwahl

| System Clients |                         |          |        |               |          |              |            |         |  |  |  |
|----------------|-------------------------|----------|--------|---------------|----------|--------------|------------|---------|--|--|--|
|                | Edit station parameters |          |        |               |          |              |            |         |  |  |  |
|                | Callno                  | DID      | Name   | Туре          | Clip/Lin | Active       | Fax Callno | Fax DID |  |  |  |
| Search:        |                         |          |        |               |          |              |            |         |  |  |  |
| 997            | $\rightarrow$           | 89123999 | Müller | System Client | _        | · · · ·      |            | -       |  |  |  |
| 998            | $\rightarrow$           | 40456999 | Meier  | System Client | -        | j <u>-</u> E |            | -       |  |  |  |
| 999            | $\rightarrow$           | 30789999 | Schulz | System Client | -        | ] - E        |            | -       |  |  |  |
| -              | $\rightarrow$           | -        |        | System Client | -        | ] - [        |            | -       |  |  |  |
|                |                         |          |        |               |          |              |            |         |  |  |  |
| Page 1 of      | 1                       |          |        |               |          |              |            |         |  |  |  |
| Арр            | ly Un                   | do H     | lelp   |               |          |              |            |         |  |  |  |

#### **Multisite Tabelle**

| Expert mode - Telephony Server |     |            |           |      |  |         |  |                 | E |  |  |
|--------------------------------|-----|------------|-----------|------|--|---------|--|-----------------|---|--|--|
| LCR                            | Mul | Aultisite  |           |      |  |         |  |                 |   |  |  |
| LCR Flags                      |     | Edit Areas |           |      |  |         |  |                 |   |  |  |
| Classes Of Service             | _   |            |           |      |  |         |  |                 |   |  |  |
| Dial Plan                      |     | Delete     | Area Code |      |  | Area    |  | Dedicated Route |   |  |  |
| Routing table                  | 1   |            | 089       |      |  | München |  | - •             |   |  |  |
| Dial rule                      | 2   | -          | 040       |      |  | Homburg |  |                 |   |  |  |
| Multisite                      | 2   |            | 040       |      |  | namburg |  | - •             |   |  |  |
|                                | 3   |            | 030       |      |  | Berlin  |  | - 🔻             |   |  |  |
|                                | 4   |            |           |      |  |         |  | - 🔻             |   |  |  |
|                                | E   | -          |           |      |  |         |  |                 |   |  |  |
|                                | 5   |            |           |      |  |         |  | - •             |   |  |  |
|                                | 6   |            |           |      |  |         |  | - 🔻             |   |  |  |
|                                | 7   |            |           |      |  |         |  | - •             |   |  |  |
|                                | 8   |            |           |      |  |         |  | - •             |   |  |  |
|                                |     |            |           |      |  |         |  |                 |   |  |  |
|                                |     | Apply      | Undo      | Help |  |         |  |                 |   |  |  |

Diese Konfiguration erlaubt dem Teilnehmer Zielrufnummern innerhalb seines Ortsnetzes ohne Vorwahl anzuwählen. (Komfortwahl) Ist die Tabelle nicht eingerichtet, ist die Zielrufnummer in jedem Fall mit Vorwahl anzuwählen.

| Multisite |           |                                       |                      |         |   |     |               |   |  |  |
|-----------|-----------|---------------------------------------|----------------------|---------|---|-----|---------------|---|--|--|
| E         | dit Areas |                                       | Edit Stations/Groups |         |   |     |               |   |  |  |
| Callno    | DID       | Name                                  | Туре                 | Area    |   | Dec | licated Route |   |  |  |
| Search:   |           | · · · · · · · · · · · · · · · · · · · |                      |         |   |     |               |   |  |  |
|           |           |                                       | •                    |         | • |     | •             |   |  |  |
| 997       | 89123999  | Müller                                | System Client        | München | - | -   | •             | - |  |  |
| 998       | 40456999  | Meier                                 | System Client        | Hamburg | - | -   | -             |   |  |  |
| 999       | 30789999  | Schulz                                | System Client        | Berlin  | - | -   | -             |   |  |  |